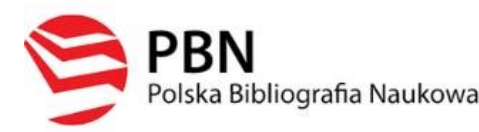

PBN Polska Bibliografia Naukowa ORCID POL<del>O</del>N

# **INSTRUKCJA**

Rejestracja indywidualnego konta pracownika i doktoranta UEP w Polskiej Bibliografii Naukowej (PBN), powiązania konta PBN z identyfikatorem ORCID oraz ze Zintegrowanym Systemem Informacji o Szkolnictwie Wyższym i Nauce POL-on.

# Spis treści

# Etap 1

Rejestracja indywidualnego konta w systemie Polskiej Bibliografii Naukowej (PBN)

# Etap 2

Połączenie indywidualnego konta PBN z indywidualnym identyfikatorem naukowca w systemie ORCID

# Etap 3

Połączenie konta w PBN z Zintegrowanym Systemem Informacji o Szkolnictwie Wyższym i Nauce POL-on.

# Pomoc

# Etap 1

# Rejestracja indywidualnego konta w systemie Polskiej Bibliografii Naukowej (PBN)

Krok 1

Formularz rejestracyjny dostępny jest na stronie PBN <u>https://pbn.nauka.gov.pl/core/#/home</u>

| Wita     | amy w                                                        |
|----------|--------------------------------------------------------------|
| E        | PBN<br>Polska Bibliografia Naukowa                           |
| Login    |                                                              |
| Hasło    |                                                              |
| Zapon    | nniałeś hasła?                                               |
| Kod 1    | FA                                                           |
| 🗌 Zaj    | pamiętaj mnie                                                |
| Nie po   | siadasz konta? Zarejestuj się                                |
| <u> </u> | ZALOGUJ                                                      |
|          | OPIPIB ZALOGUJ Z OPI PIB                                     |
|          | D ZALOGUJ Z ORCID ID                                         |
| Log      | ZALOGUJ Z ORCID ID<br>ując się akceptujesz regulamin serwisu |

## Krok 2

Po kliknięciu Zarejestruj się pokaże się formularz rejestracji.

| Rejestracja                 |  |
|-----------------------------|--|
| Email (login)               |  |
| Imię                        |  |
| Nazwisko                    |  |
| Hasło                       |  |
| Powtórz Hasło               |  |
| Akceptuję regulamin serwisu |  |
| ZAREJESTRUJ                 |  |

Należy użyć adresu służbowego w domenie UEP np. jan.kowalski@ue.poznan.pl

### Krok 3

Po wprowadzeniu danych i kliknięciu w Zarejestruj system wyświetli komunikat:

# KONTO NIEAKTYWNE Twoje konto czeka na aktywację. Sprawdź swoją skrzynkę pocztową i aktywuj konto.

### Krok 4

Na podany adres e-mail zostanie wysłana wiadomość o konieczności aktywacji konta. Należy jej dokonać klikając w link aktywacyjny **Aktywuj swoje konto:** 

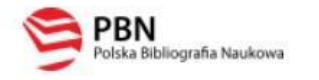

# Aktywacja konta

## Aktywuj swoje konto

Twoje konto jest juz prawie gotowe. Jedyne co pozostało to aktywacja konta w systemie. Aby to zrobić, klinkij w przycisk poniżej.

### PRZEJDŹ DO SERWISU

Jeżeli link nie działa skopiuj go do przeglądarki: <u>https://pbn.nauka.gov.pl/auth/user/activation/7cd75ad6-315b-42a1-9106-73707c1f6485</u>

### Krok 5

System wyświetli komunikat informujący o pomyślnie zakończonej aktywacji i możliwości zalogowania.

### Krok 6

Zaloguj się do PBN: <u>https://pbn.nauka.gov.pl/auth/login</u>

Twoim loginem jest podany adres e-mail.

# Etap 2

# Połączenie indywidualnego konta PBN z indywidualnym identyfikatorem naukowca w systemie ORCID

**Uwaga!** Proces podpięcia identyfikatora ORCID ID do konta PBN może się odbyć, jeżeli przeglądarka nie ma włączonej blokady wyskakujących okienek. W niektórych przeglądarkach włączona blokada uniemożliwia pojawienie się okien systemu ORCID. Zalecane przeglądarki to FIREFOX oraz CHROME.

### Krok 1

Po zalogowaniu do konta PBN w prawym górnym rogu pojawi się nazwa użytkownika. Po kliknięciu w nazwę pojawi się rozwijane menu, w którym należy wybierać **Konto użytkownika**.

Po wejściu w Twoje konto należy wybrać w panelu Integracje zewnętrzne -przycisk ORCID.

| Autentykac<br>dwuetapowa (<br>wŁącz | ia<br>2FA) |
|-------------------------------------|------------|
| Integracje zewnę                    | trzne      |
| Stwórz lub podłącz                  | ORCID      |
| ORCID                               |            |
|                                     | Ū          |
| Login OPI PIB:                      |            |
| dorota wojewoda                     |            |

### Krok 2

Nastąpi przekierowanie na stronę logowania do systemu ORCID. Należy wprowadzić dane do swojego konta w ORCID.

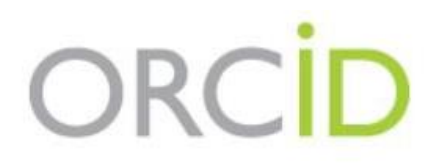

# Sign into ORCID or Register now

| 👤 Personal account            | finstitutional account  |  |
|-------------------------------|-------------------------|--|
| Sign in with you              | ur ORCID account        |  |
| Email or ORCID iD             |                         |  |
| Email or ORCID ID             |                         |  |
| ORCID password                |                         |  |
| ORCID password                |                         |  |
| Sign ir                       | ito ORCID               |  |
| Forgotten your password? Rese | t it here               |  |
| Sign in with a soci           | al media account 3      |  |
| G Sign in with Google         | F Sign in With Facebook |  |

### Krok 3

Należy zaakceptować autoryzację systemu PBN wybierając przycisk **Authorize.** Dzięki temu ORCID ID zostanie powiązany z kontem PBN.

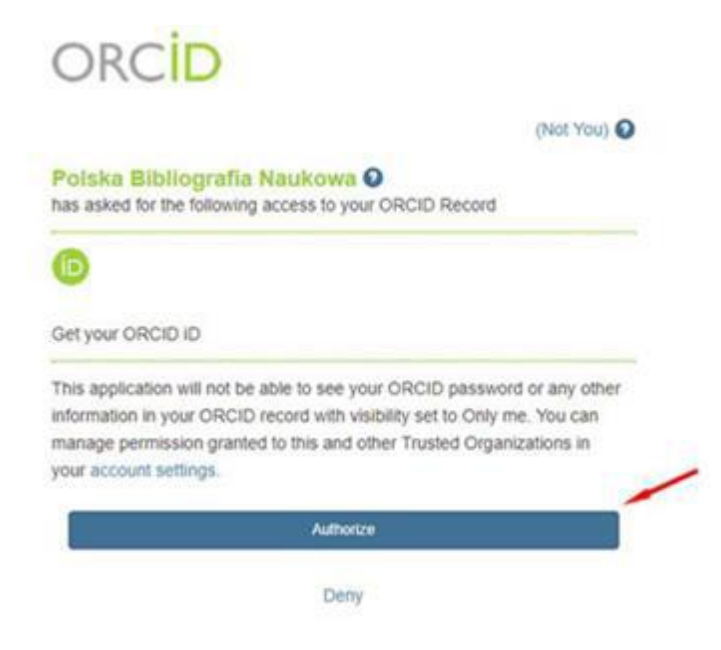

### Krok 4

W zakładce Twoje konto w PBN pojawi się identyfikator ORCID.

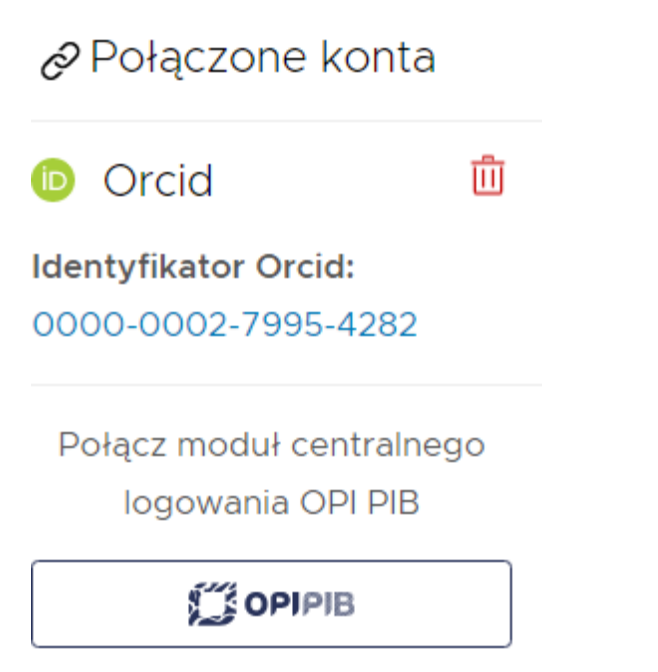

## Etap 3

# Połączenie konta w PBN z Zintegrowanym Systemem Informacji o Szkolnictwie Wyższym i Nauce POL-on.

### Krok 1

Po zalogowaniu do konta PBN w prawym górnym rogu pojawi się nazwa użytkownika. Po kliknięciu w nazwę pojawi się rozwijane menu, w którym wybierz **Konto użytkownika**.

### Krok 2

Po wejściu w **Twoje konto** należy wybrać przycisk Podłącz lub utwórz Profil Naukowca i kliknąć w **POL-on.** 

## Podłącz lub utwórz Profil Naukowca

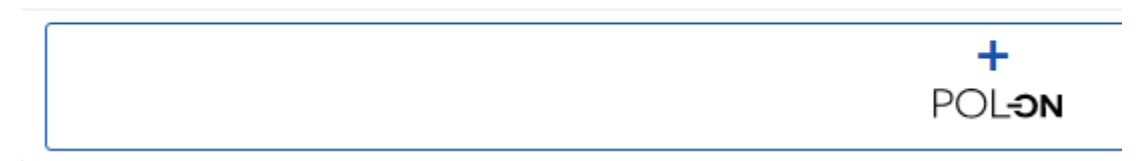

#### Krok 3

Podłącz identyfikator POL-on za pomocą numeru PESEL (dla obywateli polskich) lub kodu kraju i numeru dokumentu.

# Utwórz profil autora

Wpisz swój numer PESEL albo kod kraju i numer dokumentu - na tej podstawie wyszukamy Cię w bazie POL-on i podłączymy profil do Twojego konta. Jeżeli nie znajdujesz się w baze POL-on, będziesz mógł utworzyć profil autora niepowiązany z bazą.

Utworzenie profilu autora - powiązanegoi z POL-on czy nie - pozwala na zweryfikowanie numeru ORCID w bazie oraz zarządzanie swoimi publikacjami, także wysyłaniem ich do ORCID.

PESEL/Kod kraju i nr dokumentu

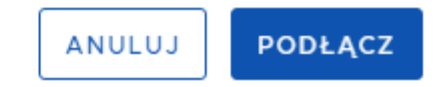

Uwaga! Zmiany w profilu POL-on mogą być widoczne dopiero po 24 godzinach.

## Pomoc

W razie trudności i wystąpienia problemów należy skontaktować się ze wsparciem technicznym za pomocą systemu zgłoszeń operatora systemu POL-on HELPDESK:

https://lil-helpdesk.opi.org.pl/#/login

Należy z niego skorzystać również, gdy przy tworzeniu konta PBN użyto adresu innego niż e-mail służbowy w celu jego zmiany.

Najszybszą drogą logowania jest użycie opcji Zaloguj przez email.

```
Witamy w systemie
Helpdesk
```

Login (adres email)

Hasło

Resetuj hasło

🗌 Nie wylogowuj mnie

ZALOGUJ ZALOGUJ PRZEZ EMAIL

Utwórz konto

Jeśli jeszcze nie posiadasz konta w systemie Helpdesk a chcesz zadać pytanie, kliknij "Zaloguj przez email".

#### Nagrania szkoleniowe (stan na 23.09.2020)

https://www.youtube.com/watch?v=--sQ3IYAcZg&ab\_channel=O%C5%9BrodekPrzetwarzaniaInformacji-Pa%C5%84stwowyInstytutBadawczy